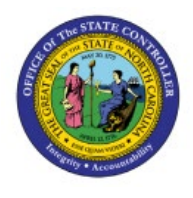

# FEDERAL CHECK CLEARANCE PATTERN

PNG

## **QUICK REFERENCE GUIDE PNG-02**

### Purpose

The purpose of this Quick Reference Guide **(QRG)** is to provide a step-by-step explanation of the Federal Check Clearance Pattern in the North Carolina Financial System **(NCFS)**.

## Introduction and Overview

This QRG covers the process of running a NC Federal Check Clearance Pattern Report in NCFS. The report identifies invoices paid through checks for federal programs, provides necessary information related to these invoices along with payment details, and calculates the number of interest days i.e., a difference between the date the check was issued and the date the check was cleared.

## Run Federal Check Clearance Patterns Report\_RPT-GM-020

To run a NC Federal Check Clearance Pattern Report \_RPT-GM-020, please follow the steps below:

- 1. Log in to the NCFS portal with your credentials to access the system.
- 2. On the Home page, click the Tools tab and select the Reports and Analytics app.

| Expenses Procurement                      | My Enterprise | Tools Configuration | Others               |
|-------------------------------------------|---------------|---------------------|----------------------|
| QUICK ACTIONS                             | APPS          |                     |                      |
| Manage Collaboration Messaging<br>History |               |                     |                      |
| AI Apps Administration                    | Set Preferen  | Alerts Composer     | Developer<br>Connect |
|                                           |               |                     |                      |
|                                           | Worklist      | Reports and         | Scheduled            |

NORTH CAROLINA OFFICE OF THE STATE CONTROLLER

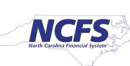

3. On the Reports and Analytics page, click the Browse Catalog button.

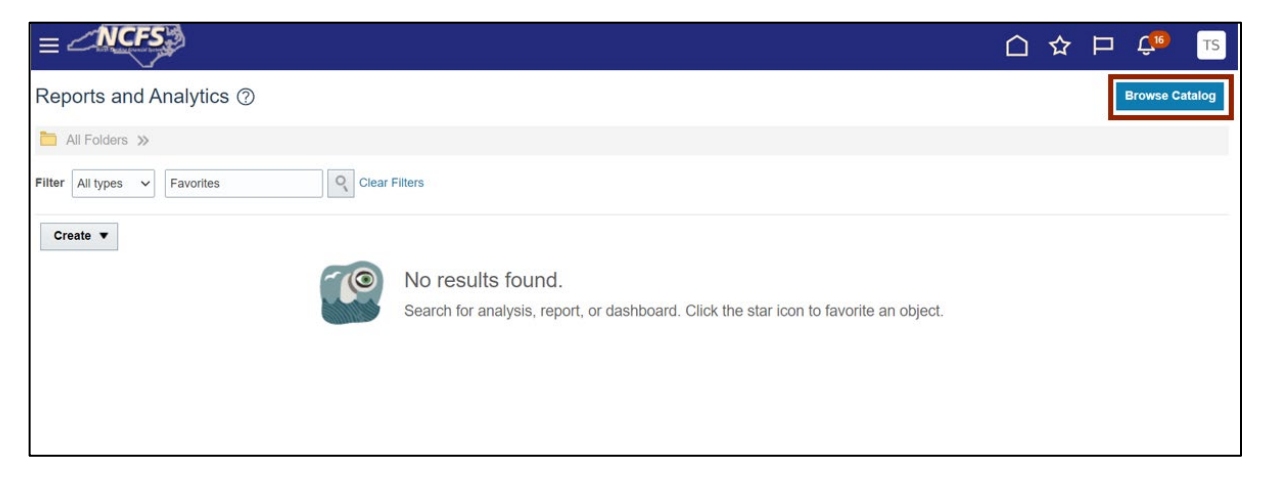

4. The **Catalog** page opens. Under the *Folders* section on the left side of the page, click **Shared Folders**.

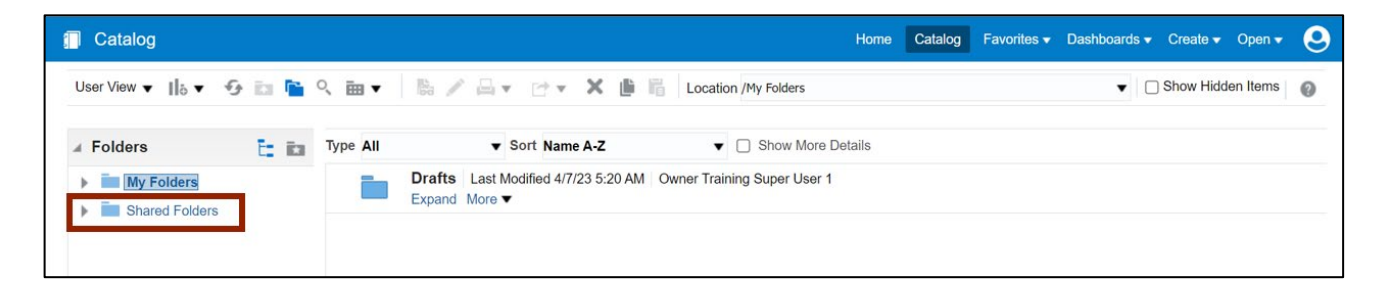

5. Under the Custom folder, click Expand.

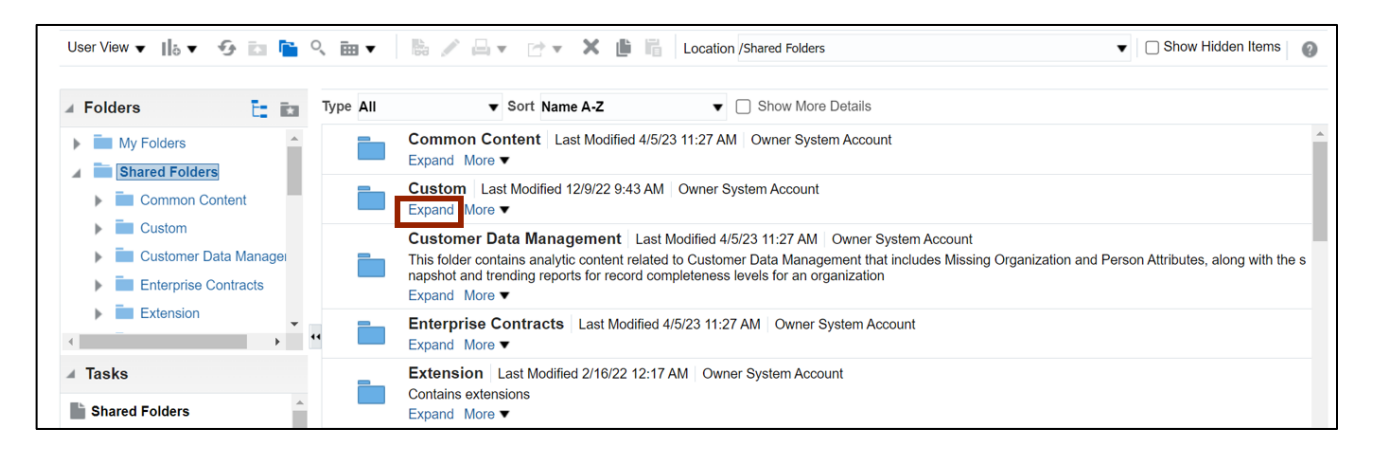

6. Click on **Custom folder.** 

| User View 🔻 📙 🔻 😏 🖬 隌             | ् 🖮 🕶    | lie 🧪 🖂 👻 🗁 😴 🗶 🏥 lie 🔓 Location /Shared Folders/Custom                                                |
|-----------------------------------|----------|----------------------------------------------------------------------------------------------------|
|                                   |          |                                                                                                    |
| 🖌 Folders 🛅 🛅                     | Type All | ▼ Sort Name A-Z ▼ Show More Details                                                                    |
| My Folders     Shared Folders     |          | CloudInsights   Last Modified 2/16/22 12:17 AM   Owner System Account<br>Expand More ▼                 |
| Common Content                    |          | ConfigHub Last Modified 6/16/23 10:42 AM Owner TEMESHA TEW Expand More ▼                               |
| CloudInsights                     |          | Customer Relationship Management   Last Modified 2/16/22 12:17 AM   Owner System Account Expand More ▼ |
| ConfigHub     Customer Relationst |          | FBR Custom Last Modified 6/7/23 7:54 AM Owner System Account Expand More ▼                             |
| FBR Custom  FBR Conversion        | . 🖿      | Financials   Last Modified 2/16/22 12:18 AM   Owner System Account<br>Expand More ▼                    |
|                                   |          | Functional Setup   Last Modified 2/16/22 12:17 AM   Owner System Account<br>Expand More ▼              |

#### 7. Click Expand.

| 🖌 Folders 🛅 🛅                                               | Type All | ▼ Sort Name A-Z ▼ □ Show More Details                                                                                |
|-------------------------------------------------------------|----------|----------------------------------------------------------------------------------------------------|
| My Folders                                                  |          | CloudInsights Last Modified 12/9/22 7:46 AM   Owner System Account Expand More ▼                                     |
| Common Content                                              |          | Customer Relationship Management   Last Modified 12/9/22 7:46 AM   Owner System Account Expand More ▼                |
| CloudInsights                                               |          | FBR Custom         Last Modified 3/13/23 2:15 AM         Owner Boomi IntegrationUser           Expand         More ▼ |
| <ul> <li>Customer Relationsh</li> <li>FBR Custom</li> </ul> |          | Financials Last Modified 12/9/22 8:58 AM Owner System Account Expand More ▼                                          |
|                                                             | ••       | Functional Setup Last Modified 12/9/22 7:47 AM Owner System Account Expand More ▼                                    |

8. Under the **Report** folder, click **Expand**.

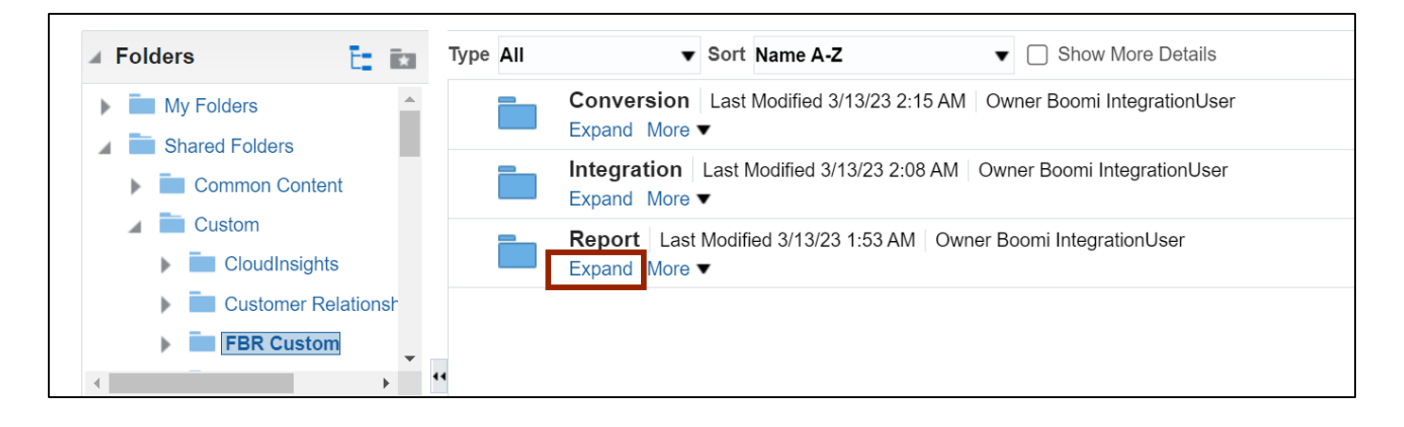

9. Scroll down to find the Grants folder. Then, click Expand.

| ∡ Folders                                                                             | 📘 📰 Туре А                              | VII Vame A-Z V Show More Details                                                                 |
|---------------------------------------------------------------------------------------|-----------------------------------------|--------------------------------------------------------------------------------------------------|
| Cash Management and Treasury                                                          | 1                                       | Accounts Payable   Last Modified 7/4/23 3:32 AM   Owner System Account<br>Expand More            |
| Expense     Fixed Asset                                                               | - 1 A A                                 | Accounts Receivable   Last Modified 6/8/23 8:52 AM   Owner System Account<br>Expand More ▼       |
| <ul> <li>General Ledger</li> <li>Grants</li> </ul>                                    |                                         | Budget   Last Modified 6/8/23 8:53 AM   Owner System Account<br>Expand More ▼                    |
| Image: NC Federal Check Clearance Patter     Image: NC Federal Grant 488-588 Transfer | n Report (RPTGM0<br>Account Reconciliat | Cash Management and Treasury   Last Modified 6/8/23 8:52 AM   Owner System Account Expand More ▼ |
| NC Fixed Asset Report with COA (Ri                                                    | PTGM021)                                | Expense   Last Modified 6/8/23 8:54 AM   Owner System Account<br>Expand More                     |
| No GL Project Summary Report (RP                                                      | + GMU13)                                | Fixed Asset   Last Modified 6/8/23 8:52 AM   Owner System Account<br>Expand More ▼               |
| Report                                                                                |                                         | General Ledger   Last Modified 6/8/23 8:53 AM   Owner BI Consumer Role<br>Expand More ▼          |
| Expand Archive                                                                        |                                         | Grants Last Modified 6/8/23 8:53 AM Owner System Account Expand More ▼                           |
| RSS Unarchive                                                                         |                                         | Inventory   Last Modified 6/8/23 8:11 AM   Owner System Account<br>Expand More ▼                 |
| Copy In Properties                                                                    |                                         | OTBI Reports Last Modified 6/8/23 8:53 AM Owner System Account                                   |

10. Find the **NC Federal Check Clearance Pattern Report (RPTGM020)** and click the **Expand** button.

| Catalog                                                 | Home Catalog Favorites • Dashboards • Create • Open • 🥹                                                                                                  |
|---------------------------------------------------------|----------------------------------------------------------------------------------------------------|
| User View 🔻 📙 🔻 🌮 🖬 📔 🤍 🎰 🔻                             | 🖺 🖉 📮 🕐 👻 🗜 🖥 Location /Shared Folders/Custom/FBR Custom/Report/Grants 🔻 🗋 Show Hidden Items 👔                                                           |
| ✓ Folders Type All                                      | ▼ Sort Name A-Z ▼ □ Show More Details                                                                                                    |
| My Folders                                              | NC Federal Check Clearance Pattern Report (RPTGM020)   Last Modified 3/13/23 1:53 AM   Owner Boomi IntegrationUser Expand More ▼                         |
| Common Content                                          | NC Federal Grant 488-588 Transfer Account Reconciliation Report (RPTGM016) Last Modified 3/13/23 1:53 AM<br>Owner Boomi IntegrationUser<br>Expand More ▼ |
| CloudInsights     CloudInsights     Customer Relationsr | NC Fixed Asset Report with COA (RPTGM021) Last Modified 3/13/23 1:53 AM Owner Boomi IntegrationUser Expand More ▼                                        |
| FBR Custom                                              | NC GL Project Summary Report (RPTGM013) Last Modified 3/14/23 11:52 AM Owner Boomi IntegrationUser Expand More ▼                                         |

11. Find the **NC Federal Check Clearance Pattern Report (RPTGM020)** and click the **Open** button.

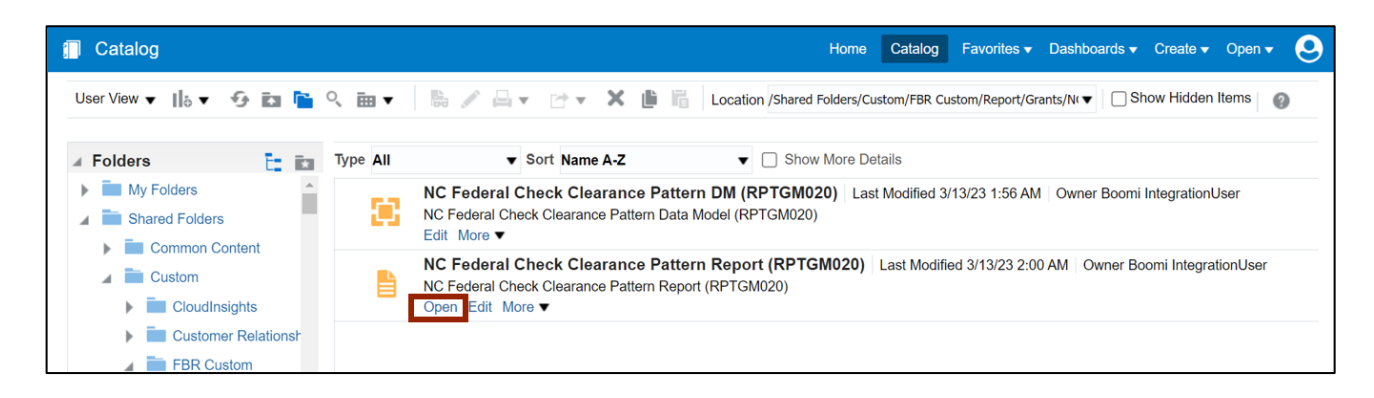

12. Enter the required parameters and click the **Apply** button.

In this example, we choose: Business Unit: All From Period: Apr-23 Parent Project: All To Period: May-23

| Business Unit A        | 11    | •       |           |        |       |  |
|------------------------|-------|---------|-----------|--------|-------|--|
| From Period Ap         | or-23 | ×       | To Period | May-23 | •     |  |
| Parent Project A       | (IL   | T Apply |           |        |       |  |
| C Federal Check Cleara |       |         |           |        | € Ξ [ |  |
|                        |       |         |           |        | 3 7 1 |  |
|                        |       |         |           |        |       |  |

13. Open the report to view and verify all the details.

|                                                                     | E C       |                                                        | Nort                | h Carolina Financial S<br>Office of State Controller | ystem          |           |                     |            |               |
|---------------------------------------------------------------------|-----------|--------------------------------------------------------|---------------------|------------------------------------------------------|----------------|-----------|---------------------|------------|---------------|
|                                                                     |           | NC Federal Check Clearance Pattern Report (RPT-GM-020) |                     |                                                      |                |           |                     |            |               |
|                                                                     |           |                                                        |                     | 05/15/2023 04·20·38 AM                               |                | /         |                     |            |               |
|                                                                     |           |                                                        |                     | 05, 15, 2020 04.20.00 122                            |                |           |                     |            |               |
| Parameters                                                          |           |                                                        |                     |                                                      |                |           |                     |            |               |
| Business Unit                                                       | All       | 1                                                      |                     |                                                      |                |           |                     |            |               |
| From Period                                                         | Apr-23    |                                                        |                     |                                                      |                |           |                     |            |               |
| To Period                                                           | May-23    |                                                        |                     |                                                      |                |           |                     |            |               |
| Parent Project                                                      | All       |                                                        |                     |                                                      |                |           |                     |            |               |
|                                                                     |           | -                                                      |                     |                                                      |                |           |                     |            |               |
| Invoice Distribution without                                        | Account   | Invoice Number                                         | Supplier Number     | Supplier Name                                        | Site Number    | Paid      | Payment Date        | Clear Date | Interest Days |
| 1100-101514-1101346-110023G-1023-<br>11G0023G03-000000-0000-000000- | 54534000  | FederalGrantTest1100-5                                 | 113620              | BLAIRHILL LLC                                        | NC.28235.02    | 5,000.00  | 04/20/2023          | 04/30/2023 | 7             |
| 1100-101515-1101353-110023G-1023-<br>11G0023G07-000000-0000-00000-  | 54534000  | FederalGrantTest1100-6                                 | 113620              | BLAIRHILL LLC                                        | NC.28235.02    | 6,000.00  | 04/20/2023          | 04/30/2023 | 7             |
| 1100-101512-1101359-110023G-3023-<br>11G0023G12-000000-0000-00000-  | 54534000  | FederalGrantTest1100-4                                 | 113620              | BLAIRHILL LLC                                        | NC.28235.02    | 8,000.00  | 04/20/2023          | 04/30/2023 | 7             |
| Payment Number                                                      | 1000      |                                                        | Total Interest Days |                                                      | 7 Total Amount | 19,000.00 | Dollar Weight Clear |            | 1,330.00      |
| 1100-101512-1101352-110023G-3023-<br>11G0023G06-000000-0000-0000-0  | 54539000  | DBTest041423                                           | 112165              | RAY SHAW OFFICE SUPPLIES INC                         | NC.28358.02    | 7,000.00  | 04/20/2023          | 04/30/2023 | 7             |
| Payment Number                                                      | 1002      |                                                        | Total Interest Days |                                                      | 7 Total Amount | 7,000.00  | Dollar Weight Clear |            | 490.00        |
| 1100-101513-1101351-110023G-1023-<br>11G0023G01-000000-0000-00000-  | 53110000  | DB0411Freight Non Inv 3Way                             | 111327              | SYSTEL BUSINESS EQUIPMENT<br>COMPANY INC             | NC.27609.10    | 212.18    | 04/26/2023          | 04/30/2023 | 3             |
| 1100-101513-1101351-110023G-1023-<br>11G0023G01-000000-0000-00000-  | 53110000  | DB0411Freight Non Inv 3Way                             | 111327              | SYSTEL BUSINESS EQUIPMENT<br>COMPANY INC             | NC.27609.10    | 25.00     | 04/26/2023          | 04/30/2023 | 3             |
| Payment Number                                                      | 1001      |                                                        | Total Interest Days |                                                      | 3 Total Amount | 237.18    | Dollar Weight Clear |            | 7.12          |
|                                                                     |           |                                                        |                     | •                                                    |                |           |                     |            |               |
| Project Totals                                                      |           | ]                                                      |                     |                                                      |                |           |                     |            |               |
| Number of Checks                                                    | 3         |                                                        |                     |                                                      |                |           |                     |            |               |
| Total Amount Paid                                                   | 26,237.18 |                                                        |                     |                                                      |                |           |                     |            |               |
| Average Clearance Amount                                            | 8,745.73  |                                                        |                     |                                                      |                |           |                     |            |               |
| Number of Checks                                                    | 3         |                                                        |                     |                                                      |                |           |                     |            |               |
| Total Days                                                          | 17        | ·                                                      |                     |                                                      |                |           |                     |            |               |
| Average Clearance Days                                              | 5.67      |                                                        |                     |                                                      |                |           |                     |            |               |
| Total Amount Paid                                                   | 26,237.18 |                                                        |                     |                                                      |                |           |                     |            |               |
| Total Dollar Weight Clear Amount                                    | 1,827.12  |                                                        |                     |                                                      |                |           |                     |            |               |

# Wrap-Up

Using the steps above, a user will be able to explain the Federal Check Clearance Pattern by running a NC Federal Check Clearance Pattern Report.

## Additional Resources

#### Virtual Instructor-Led Training (vILT)

• GM100: Grants Management